臺中清潔隊儲訓隊員報名

114 年儲訓隊員報名系統

此文件目標協助您完成清潔隊報名

開始前請先確認此次報名日期

114年1月17日上午8:00~1月21日下午17:00

並進入報名網站 https://2023exam.taiwangov.tw/

預先準備

在報名前須要確認是否已備妥以下電子檔資料(圖片檔

/PDF 檔),若有缺下列檔案則會無法報名成功。

- □ 個人照片(請使用 2 吋大頭照)
- □ 機車或各類汽車駕駛執照
- □ 國小畢業證書或同等學歷以上證明文件
- □ 身份證或居留證正面及反面照片各一張

□ 戶籍謄本影本(部分類組為現場審核時繳交,另原 住民組需

儲備駕駛組 則需準備

□ 職業大貨車、職業大客車或職業聯結車駕照

提醒報名時,建議使用電腦設備來做報名。

網站首頁

剛進來會看到這個頁面

|     | 公告                     | 民眾登入 相關網站          | 書審登入 網站管理 網站              | 站導覽                  |      |
|-----|------------------------|--------------------|---------------------------|----------------------|------|
|     | 臺中市環境保<br>(114年編測時員報名3 |                    | 基+市政府增生保護           拉 提 単 |                      |      |
| 🗩 最 | 新公告                    |                    |                           |                      |      |
| æ   | ① 公告臺中市政府環境保護局114年満沿   | <b>《帐儲訓隊員</b> 甄選簡章 | 爾健宁: 🔍 講論入標3              | 通用数字<br>[2025-01-07] | (注意) |
|     |                        | 1                  |                           |                      |      |
|     |                        | No. 1 ~ 1 # 1      | 筆資料                       |                      |      |
| 報4  | [專區                    | 儲訓人員               | 報名                        |                      |      |

若報名開始,在報名專區會出現儲計 <br/>
儲訓人員報名 按鈕,請點選該 按鈕進行報名;若沒有出現,則還沒開始報名。

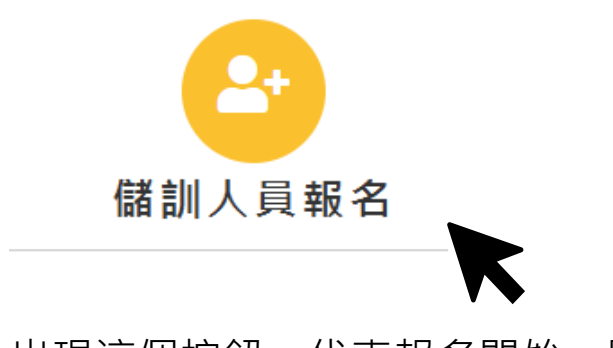

出現這個按鈕,代表報名開始,點選 進入報名頁面

頁|2

# 報名頁面

首先 第一關 您須先填寫 基本身分證資料及出生年月日等資料, 皆為必填。(請務必確認欄位皆要填寫)

| ▲J 報考民眾資料<br>注意事項:<br>1.身分證字號不能為空,<br>2.身分證字號第一字母要為<br>3.需勾選【我已閱讀並同意 | 可以輸入空格符號。<br>;寫,不可輸入小寫。<br>:述個人資料保護法聲明之所有內容及其後修訂規】,才能執行下一步。 |
|----------------------------------------------------------------------|-------------------------------------------------------------|
| ★報考組別: -般類                                                           | 報考年度:114年度<br>→ ★是否為本國人:○ 外籍人士 ○ 本國人士<br>★請輸入驗證碼: zdzrm     |
| ★出生年月日: ☞ //                                                         | 請輸入上方驗證碼<br>■/ □                                            |

其中 勾選 是否為本國人 或 外籍人士 時,會出現 要您填寫身分 證或居留證證號,請務必注意!!!

★ 是否為本國人: ○ 外籍人士 ○ 本國人士
 ★ 報名身分證字號:
 請填寫身分證字號

若您是報名中高年齡組,根據報名簡章出生年月必須在民國 69 年 1 月 21 日【含】前出生,請務必注意。 填寫完畢後,下方是個人資料保護法聲明,請閱讀後勾選 我已閱讀並同意上述個人資料保護法聲明之所有內容及其後修訂規

✓ 我已閱讀並同意上述個人資料保護法聲明之所有內容及其後修訂規

#### 下一步取消

這裡

- 若沒有出現"下一步",代表上方基本資料有欄位沒填寫完整,或是沒有勾選下方框框請再確認一次!!
- 有出現"下一步",但畫面卻無正常送出,系統會告知你欄位填 寫錯誤,請根據指示修改欄位資料
- 若是該身分證/居留證 系統偵測已有該筆資料,則會阻擋不給 送出(只能報一組)並顯示如下

🗙 該報名資料已經報名過,請勿重複報名

# 進到下一步(第二頁)

# 一開始一樣會請你看過報名 聲明書 及身體狀況 切結書,並要您勾選,勾選後才能繼續填報個人資料

臺中市政府環境保護局114年度儲訓清潔隊員甄選考生無雇用限制聲明書 参照公務人員任用法第28條及依國籍法第20條相關規定,且須無下列情事之一者,始得僱用為環保局儲訓隊員。本人如具以下情 事之一,除取消錄取資格外,並願意負擔相關法律責任: (一)動員戡亂時期終止後,曾犯內亂罪、外患罪,經有罪判決確定或通緝有案尚未結案者。 (二)曾服公職有貪污行為,經有罪判決確定或通緝有案尚未結案者。 (三)犯前二項以外之罪,判處有期徒刑以上之刑確定,尚未執行或執行未畢者。但受緩刑宣告者,不在此限。 (四)褫奪公權尚未復權者。 (五)受監護或輔助宣告,尚未撤銷者。 (六)曾經本局依勞動基準法第11條第5款或第12條第1項各款事由終止勞動契約者,或曾經本局依本局臨時人員工作規則第63 條第1項規定終止勞動契約者。 報名期間所繳應考資格及證明文件如有資格不符、偽造、變造及其他不實情事,應考人應負法律責任 應考人健康狀況自我檢視切結書 本人報名參加臺中市政府環境保護局辦理「114年清潔隊儲訓隊員甄選」之體能測驗項目,瞭解自己過去並無心臟病、高血 壓、氣喘及呼吸循環系統方面的疾病,也瞭解此項體能測驗所需的體能要求及對身體的危險性,本人認為自己的身體狀況可以 勝任此項測驗。在測驗中或測驗後若有意外發生,本人願意自行負責,與本次測驗之主辦單位無涉。 ✔ 我已確認無上述雇用限制事項,並同意上述切結書事項

### 請勾選 我已確認無上述雇用限制事項,並同意上述切結書事項

即會出現下方填報頁面

| ── ♣ 報名設定                                                 |                                                                                         |
|-----------------------------------------------------------|-----------------------------------------------------------------------------------------|
|                                                           | ●報名組別:一般類組                                                                              |
| 報名社會關懷類組之獨力負担<br>心障礙者家庭照顧者關懷組<br>上午8時30分至下午5時】<br>新本審核報名。 | 詹家計類、低收入戶類、本市清潔人員關懷組類、本市身<br>,應提供相關資格文件資料,於1月17日至1月21日【自<br>至本市環境保護局【西屯區文心路二段588號1樓】,現場 |
| ● 姓名:                                                     |                                                                                         |
| ● 性別:                                                     |                                                                                         |
| ● 居留證號:                                                   | KI8526542                                                                               |
| ● 出生年月日:                                                  | 1997-07-08                                                                              |
| ● 最高學歷:                                                   | 國小                                                                                      |
| ● 通訊地址:                                                   | <sup>郵遞區號:</sup><br>////////////////////////////////////                                |
| ● 戶籍地址:                                                   | <sup>郵遞區號:</sup><br>└<br>這輸入完整戶籍地址                                                      |
| 市內電話:                                                     |                                                                                         |
| ● 行動電話:                                                   | 應考人應確保所提供行動電話正確無誤且可正常使用,審核結果以此電話簡訊<br>通知,不再另行通知。                                        |

請據實填寫相關欄位資料,有紅色 <sup>●</sup>標示,該欄位為必填。 再下來是檔案上傳,這裡務必備好相關佐證證明上傳,

僅接受 jpg,png 或,pdf 格式

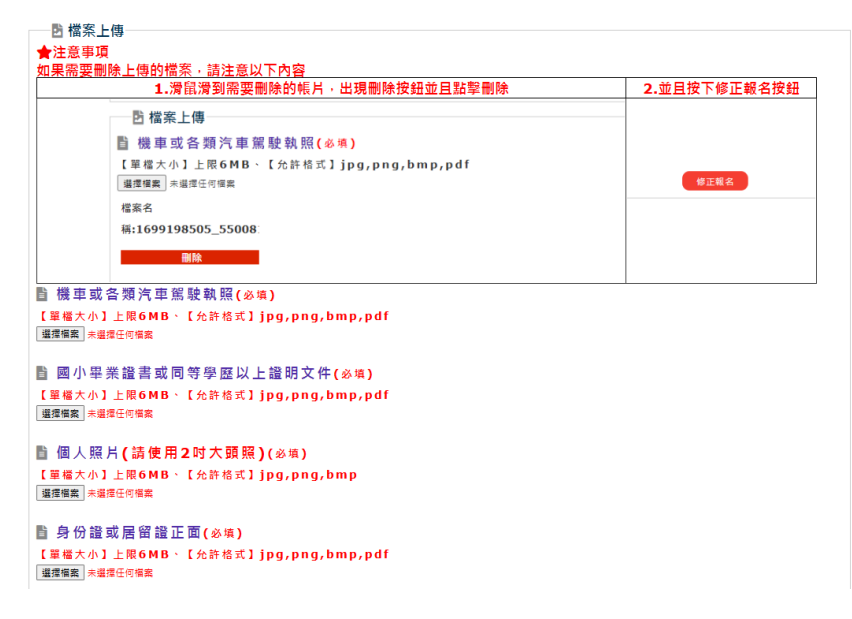

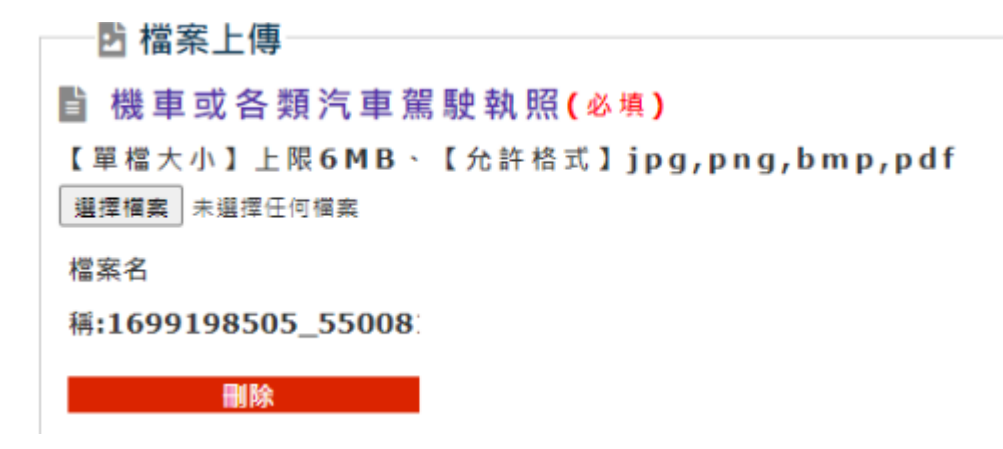

其中 若有需要刪除上傳檔案或資料

手機,姆指點一下圖片,就會出現刪除按鈕,點選刪除即可; 電腦,滑鼠滑到需要刪除的帳片,出現刪除按鈕並且點擊刪除。

### 填報完畢後,點選下方 確定報名

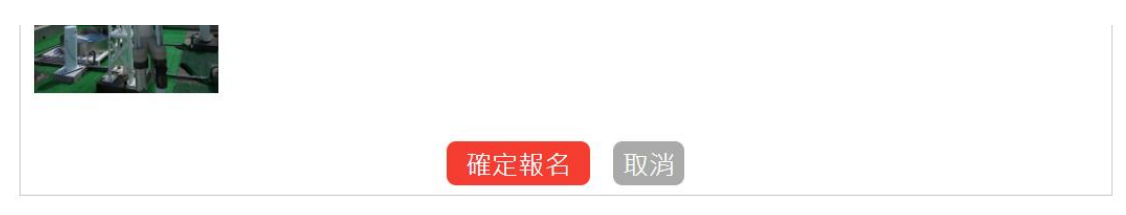

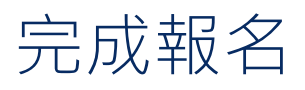

若成功報名會出現此頁面,可登入民眾端登入確認填報資料

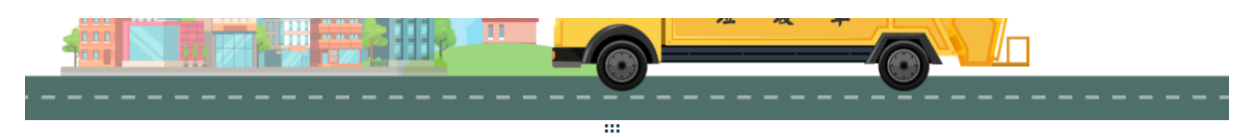

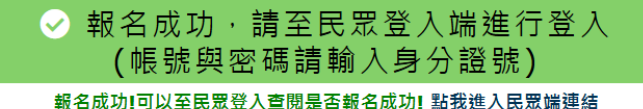

— 🖅 報考民眾資料—

但若您是報名 社會關懷類組 中 獨力負擔家計組、低收入戶組、 本市清潔人員關懷組、本市身心障礙者家庭照顧者關懷組,則會 出現這個畫面,提醒您目前還需現場繳交相關文件證明。

已完成線上報名,目前還須到現場繳交下列書面資料

請於1月17日至1月21日【自上午8時30分至下午5時】至

本市環境保護局【西屯區文心路二段588號1樓】,現場紙本審核報名。

獨力負擔家計組:

需檢附全戶戶籍謄本,在學證明或無工作能力證明

#### 低收入戶組:

領有當年度低收入戶證明。【領有公所核發當年度之最新一期證明】

#### 本市清潔人員關懷組:

本市清潔隊人員死亡,且亡故者符合條件者(細部請看申請簡章),其直系血親親屬可報名。 (須檢附本局出具之證明文件)

本市身心障礙者家庭照顧者關懷組:

配偶或一等血親領有政府單位核發的有效期限內之中度(含)以上身心障礙手冊(證明)。

#### 確定看過

### 至本市環境保護局【西屯區文心路二段 588 號 1 樓】,現場紙 本審核報名

## 線上報名送不出去怎麼辦?

點選確定報名後,卻被系統檔下來 請依據下列流程確認

### 1. 填報欄位 是否填報完整

→請填報完整,並根據系統提示的錯誤訊息 做修正

### 2. 必要上傳資料是否有順利上傳

→報名的文件,皆為必須要上傳,若有漏則無法送出

3. 停留在此頁面是否過久 超過 1 小時或甚至更久

→請重新填報資料,停留過久導致無法送出

### 4. 不管怎樣畫面都出現異常

→請關閉網頁,並另開視窗,並重新點選儲訓人員報名

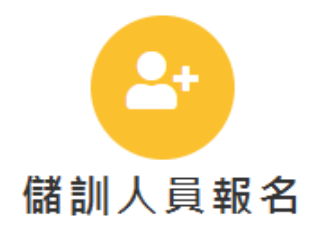

5. 若線上報名有困難,備妥相關資料(請參閱簡章)於1月17日 至1月21日【自上午8時30分至下午5時】至本市環境保 護局【西屯區文心路二段588號1樓】,現場紙本審核報名

## 社會關懷類組

若您報名 社會關懷組中,下列 組別,需在報名完成後,

現場線交下列紙本證明文件

. 獨力負擔家計組

需檢附**全戶戶籍謄本,在學證明**或無工作能力證明

• 低收入戶組

領有當年度低收入戶證明。【領有公所核發當年度之最新一期 證明】

• 本市清潔人員關懷組

本市清潔隊人員死亡,且亡故者符合條件者(細部請看申請簡章),其直系血親親屬可報名。(<u>須檢附本局出具之證明文件</u>)

• 本市身心障礙者家庭照顧者關懷組

配偶或一等血親領有政府單位核發的有效期限內之中度(含) 以上**身心障礙手冊(證明)**。

民眾端登入說明

報名完成後, 官網首頁「選單欄」區塊, 上方 **民眾登入** 

初次 登入帳號密碼 皆是 身分證/居留證

公告 民眾登入 相關網站 書審登入 網站管理 網站導覽

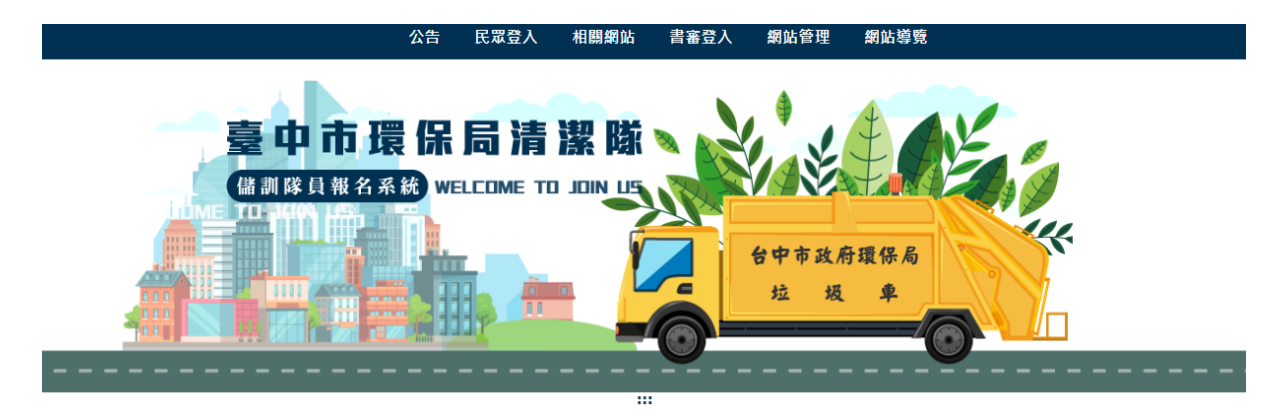

| 系統預設帳號與密<br>報 | <sup>碼皆為身分證</sup> /居留證,請登入後系統會要求您更換密碼<br>考民眾登入 Manager |
|---------------|--------------------------------------------------------|
| 「             | 系統操作手冊-民眾端.pdf<br>請輸入帳號                                |
| 號:<br>密<br>碼: | 請輸入密碼                                                  |
|               | ● 顯示密碼<br>請輸入驗證碼                                       |
|               |                                                        |
|               | 登入 忘記密碼 重填                                             |
|               |                                                        |

首次登入 系統會強制要求 更改密碼,成功更改密碼後,系統會 強制登入,這時,請使用新密碼登入即可。(可以點開眼睛,顯 示輸入的密碼)

| 密碼規 | Ⅰ範:第一字元需為英文大寫,至少一英<br>文小寫,且數字英文交雜 |
|-----|-----------------------------------|
| •   | 請輸入新密碼<br>● 顯示密碼                  |
|     | 請再次輸入新密碼                          |
|     | 確定更新取消                            |

重新登入後會出現此畫面,此時若臨時忘記密碼,可連繫承辦人 重設您的帳號密碼。

| 系统預設帳號舆密码 | ✓ 密碼已更新,請重新登入 馬皆為身分證/居留證,請登入後系统會要求您更換密碼                                       |  |
|-----------|-------------------------------------------------------------------------------|--|
|           | 報考民眾登入 Manager                                                                |  |
|           | 系統操作手冊-民眾端 <b>.pdf</b>                                                        |  |
|           | 帳號: 請輸入帳號                                                                     |  |
|           | 容碼: 請輸入密碼                                                                     |  |
|           | <ul> <li>● 顯示密碼</li> <li>(人) (1) (1) (1) (1) (1) (1) (1) (1) (1) (1</li></ul> |  |
|           | <b>登入</b> 忘記密碼 重填                                                             |  |

帳號一樣使用您的身分證/居留證,密碼則輸入您輸入的新密碼。若成功輸入則會出現下列畫面。

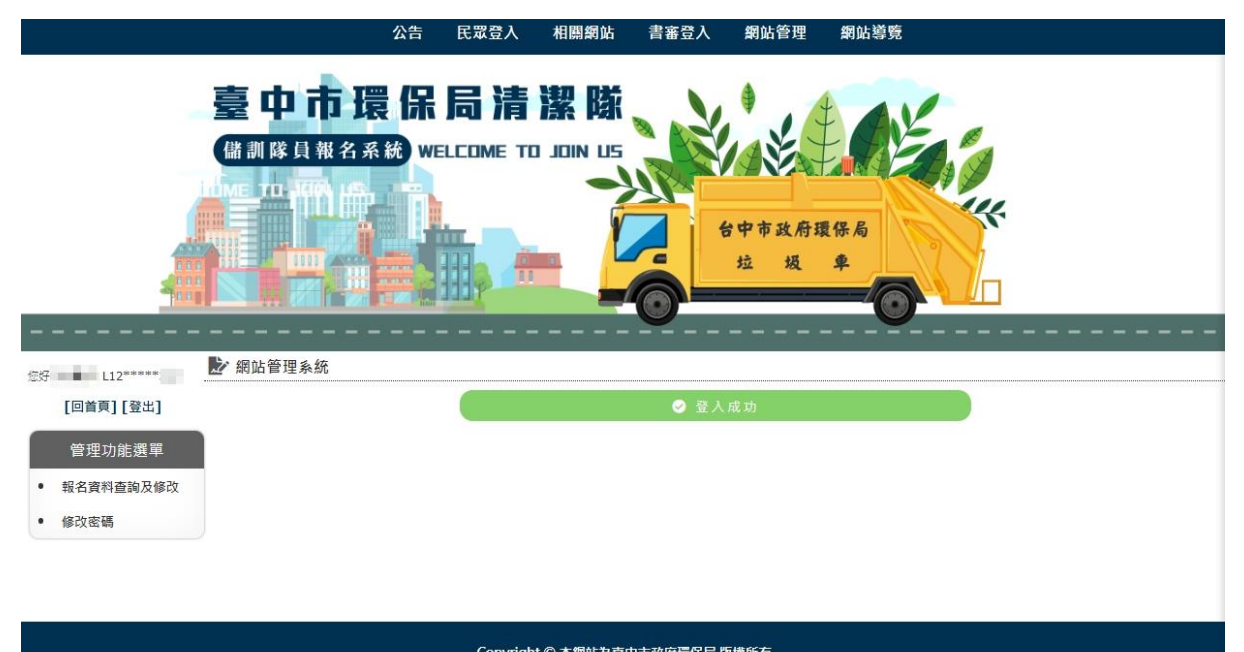

Copyright © 本朝站為臺中市政府還保局 阪樓所有 本局猜潔隊管理科 諮詢暨資格問題窗口電話 04-22289111轉66649 報名系統操作問題諮詢專娘 049-2200098

### 代表您已成功登入!! 若要修改報名資料,可點選左方報名資料查 **詢及修改**

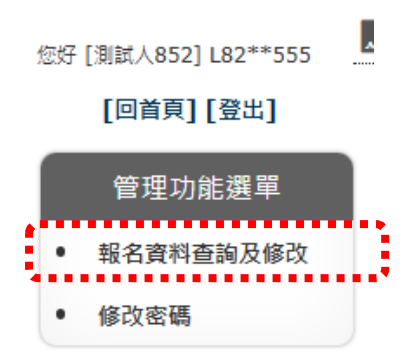

### 請注意

1. 報名期間,皆可以**自由修改** 

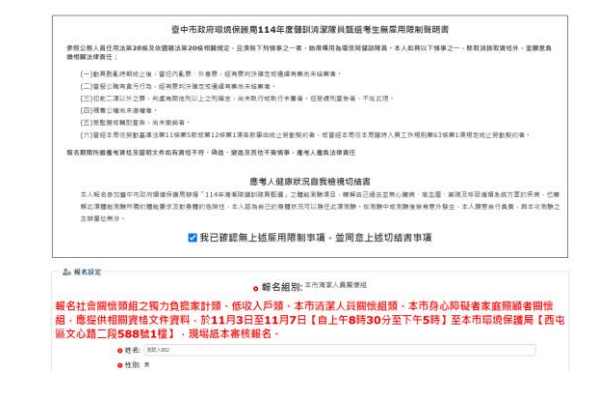

### 修改完畢後,點選下方 修正報名即可

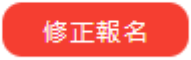

# 2. 報名截止,審核期間,則會顯示待審查字樣,或是審查結果●狀態:待審查。

| 當前書面審查狀態 |                                       |
|----------|---------------------------------------|
|          | ● 待審查                                 |
|          |                                       |
|          | 目前正在書面審查中,請稍待                         |
| ●狀態:通過   | ٥                                     |
| 當前書面審查狀態 |                                       |
|          | ■● 通過                                 |
| 恭喜通      | 過書面審查,請留意接收簡訊或Email                   |
| ●狀態:不通   | ····································· |
| 光关书工具大山华 |                                       |
|          |                                       |
|          | ▲ 不通過 〕                               |

- 經審查未通過書面審查!!
- 如有疑慮,請洽臺中市環境保護局主辦單位 04-22289111轉666649